Ibermática Conocimiento

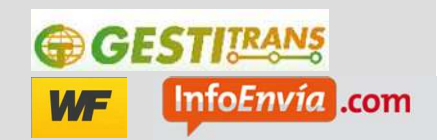

# Guía de instalación y configuración del módulo de integración Gestitrans para Opencart

-----

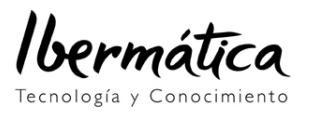

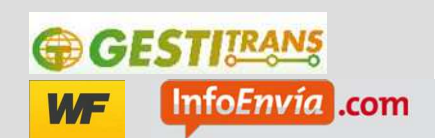

| Guía | de instalación y configuración del módulo de integración Gestitrans para Opencart | 1  |
|------|-----------------------------------------------------------------------------------|----|
| 1.   | Instalación del modulo de integración Opencart                                    | 3  |
| 2.   | Configuración del módulo Gestitrans                                               | 3  |
| 3.   | Comprobación de la configuración del módulo Gestitrans                            | 9  |
| 4.   | Presentación de resultados al cliente                                             | 10 |
| 4.1  | . Preestimación de gastos de envío                                                | 10 |
| 4.2  | Contratación de la compra y selección de modo de envío                            | 12 |
| 5.   | Finalización de la compra y representación en el panel de control                 | 14 |

bermática

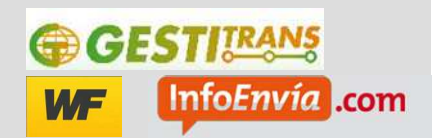

# 1. Instalación del modulo de integración Opencart

El módulo de integración Gestitrans para Opencart se compone de dos ficheros comprimidos .zip que deben descomprimirse sobre la carpeta de instalación de Opencart.

En concreto son estos dos:

- Opencart-Gestitrans-v2.0.1-full-with-spanish.zip
- Opencart-Gestitrans-vqmod-v2.0.1.zip

En el primero se incluyen las funcionalidades de configuración del módulo en el panel de administración de Opencart y la selección de transportista para el cliente, mientras que el segundo modifica el comportamiento del sistema para que la solicitud de recogida se solicite automáticamente a Gestitrans al final del proceso de compra por parte de los clientes.

El segundo paquete, el de solicitud automática de recogida, requiere tener instalado el módulo de opencart vqmod, descargable desde el siguiente enlace:

http://code.google.com/p/vqmod/downloads/list

## 2. Configuración del módulo Gestitrans

Una vez instalados los módulos (o al menos el primero), desde el panel de control se puede acceder al módulo de configuración de Opencart a través del enlace

| OpenC           | OpenCart   ADMINISTRATION |                        |                              |         |                  |                                                        |
|-----------------|---------------------------|------------------------|------------------------------|---------|------------------|--------------------------------------------------------|
| Tablero         | Catálogo                  | Extensione             | s Ventas                     | Sistema | Informes         | Ayuda                                                  |
| Inicio :: Pedid | <u>os</u>                 | Módulos                |                              |         |                  |                                                        |
|                 |                           | Envíos                 |                              |         |                  |                                                        |
| E Pedi          | Pedidos                   |                        |                              |         |                  |                                                        |
| De              | etalles de Ore            | Totales de Pi<br>tenes | edidos <sub>dicionad</sub> a | Coment  | ario             |                                                        |
|                 |                           | RSS de prod            | 9010/2013                    |         |                  |                                                        |
|                 | Detalles de               | Pago                   | 7/4 0/204 2                  | 1.0.000 | nide del envía l | en side seufinesede seu vertitueur seu al sédime de su |

Una vez se accede a la sección de configuración de módulos de envíos, se puede acceder a la configuración de gestitrans. En primer lugar, hay que ejecutar la acción "instalar" de la fila del módulo Gestitrans:

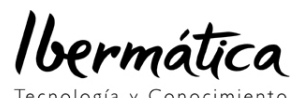

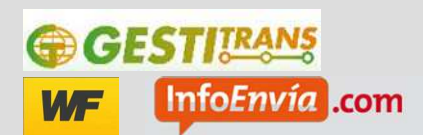

| Tablero Catálogo | Extensiones Ventas | Sistema Informes Ayuda |       | Ir a Tienda 🔰 Desconectar |
|------------------|--------------------|------------------------|-------|---------------------------|
| Inicio :: Envíos |                    |                        |       |                           |
| Envíos           |                    |                        |       |                           |
| Tipos de envío   |                    | Estado                 | Orden | Acción                    |
| Australia Post   |                    | Deshabilitado          |       | [instalar]                |
| Citylink         |                    | Deshabilitado          |       | [ <u>instalar</u> ]       |
| Fedex            |                    | Deshabilitado          |       | [ <u>Instalar</u> ]       |
| Tarifa Plana     |                    | Habilitado             | 1     | [Editar][Desinstalar]     |
| Envío Gratuito   |                    | Deshabilitado          |       | ( <u>Instalar</u> )       |
| Gestitrans       |                    | Deshabilitado          |       | ( Instalar )              |

Una vez instalado, ya se puede configurar el módulo por medio del comando Editar que aparece en la fila de gestitrans:

| Gestitrans | Deshabilitado | [Editar][Desinstalar] |  |
|------------|---------------|-----------------------|--|
|            |               |                       |  |

Al pulsar en el enlace, se llega a la siguiente pantalla de configuración:

<u>\_\_\_\_</u>

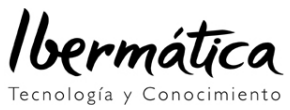

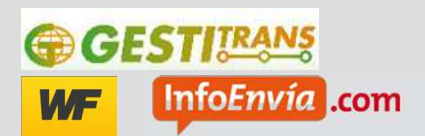

| ablero Catálogo Extension                                                                                                    | s Ventas Sistema Info <u>rmes Avuda</u>                                                                                                    | Ir a TiendaDescone                                                                                                    |
|----------------------------------------------------------------------------------------------------|----------------------------------------------------------------------------------------------------|----------------------------------------------------------------------------------------------------|
| <u>:: Envíos :: Gestitrans</u>                                                                                                    |                                                                                                    |                                                                                                    |
| Gestitrans                                                                                                    |                                                                                                    | Guardiar Cancela                                                                                                    |
| Información del servicio Ge<br>Gestilrans.com es rápido y sencillo.<br>Antes de empezar a utilizar los servi<br>sistema.<br>Gracias a la amplia red de empresa<br>empresas de transporte que optimi                                                                                                    | <b>titrans:</b><br>los de <u>aestitrans.com</u> , debe ponerse en contacto con <u>aestitrans.com</u> y reci<br>e de transporte con las que trabajamos, podemos realizar un estudio perso<br>en sus envíos y abaraten sus costes. | bir su nombre de usuario y contraseña para poder operar en el<br>Inalizado para su empresa, proponiéndole la relación de |
| Nombre de usuario (e-mail):<br>Introduzca la dirección de correo<br>electrónico con la que se ha<br>registrado en Gestitrans.                                                                                                    | nombre de usuario                                                                                                    |                                                                                                    |
| ' Password:<br>introduzca la contraseña de<br>acceso a Gestitrans.com                                                                                                    | password Ver password                                                                                                    |                                                                                                    |
| Plazo de embarque:<br>El número de días naturales que<br>ranscurren desde la contratación<br>sor parte del cliente hasta la<br>recogida por parte del<br>ransportista. Tenga en cuenta que<br>si la fecha resultante es sábado,<br>domingo o festivo, la recogida se<br>retrasará hasta el primer día<br>aborable                                                                                                    | El mismo dia                                                                                                    |                                                                                                    |
| Usar dirección de origen alternativa<br>Por defecto, el módulo de<br>ntegración Gestitrans obtiene la<br>dirección de origen de sus envíos<br>des decir, la dirección a la que los<br>ransportistas acudirán a recoger<br>as mercancias) a partir de la<br>dirección que asoció a su cuenta<br>registrada en www.gestitrans.com.<br>Sin embargo, es posible<br>personalizar dicha dirección es<br>tordoucirá desde aquí mismo. |                                                                                                    |                                                                                                    |
| Mostrar peso entrega:<br>IDeseas mostrar el peso de<br>envío? (e.g. Peso entrega: 2.7674<br><g'<)< td=""><td>C Si © No</td><td></td></g'<)<>                                                                                                    | C Si © No                                                                                                    |                                                                                                    |
| Código peso:<br>Obligatorio en Kilogramos.                                                                                                    | Kilogram 🗾                                                                                                    |                                                                                                    |
| lipo medida:<br>Obligatorio en centimetros,                                                                                                    | Centimeter 🗾                                                                                                    |                                                                                                    |
| Utilizar medidas del paquete del<br>producto, si se conocen:<br>Si no, para el cálculo de tarifas se<br>usará siempre las medidas del<br>paquete estándar que se indiquen.                                                                                                    |                                                                                                    |                                                                                                    |
| "Dimensiones (Largo x Ancho x<br>Mto):<br>Medidas estándar de los paquetes<br>que se envian, si no se ha<br>eleccionado que se utilicen las<br>medidas propias del paquete de<br>cada producto                                                                                                    | Iongitud anchura attura Obligatorio en centimetros.                                                                                                    |                                                                                                    |
| Habilitar envío gratuito<br>Para establecer que los gastos de<br>envío sean gratuitos para el<br>cliente a partir de un precio de<br>compra                                                                                                    | 🗆 a partir de euros                                                                                                    |                                                                                                    |
| H <b>abilitar precio fijo envío</b><br>Establecer un precio fijo del envío<br>para el cliente                                                                                                    | euros                                                                                                    |                                                                                                    |
| Geo Zona:                                                                                                    | Todas las Zonas 💌                                                                                                    |                                                                                                    |
| Estado:                                                                                                    | Deshabilitado 💌                                                                                                    |                                                                                                    |
| Modo test:<br>Para poder utilizar este módulo en<br>desarrollo (SI) o producción (NO)                                                                                                    | C Si © No                                                                                                    |                                                                                                    |
| <b>Modo debug:</b><br>Guarda los datos enviados y<br>recibidos al log                                                                                                    | Deshabilitado 🗾                                                                                                    |                                                                                                    |
| He leído y acepto los <u>términos lec</u>                                                                                                    | les                                                                                                    |                                                                                                    |
|                                                                                                    |                                                                                                    |                                                                                                    |

Opencart © 2013 Todos los Derechos Reservados.

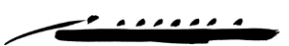

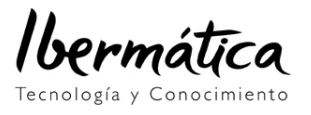

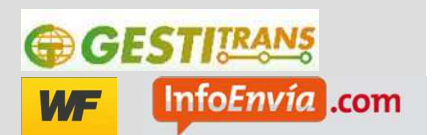

En esta página se incluyen todos los datos de configuración necesarios para el funcionamiento del módulo Gestitrans.

En primer lugar, se solicita al administrador que introduzca la dirección de mail y contraseña con la que se ha registrado en Gestitrans:

| Información del servicio Ge                                                                                                    | estitrans:                                                                                                    |  |
|----------------------------------------------------------------------------------------------------|----------------------------------------------------------------------------------------------------|--|
| Gestitrans.com es rápido y sencillo                                                                                                    | ).                                                                                                    |  |
| Antes de empezar a utilizar los servicios de gestitrans com, debe ponerse en contacto con gestitrans com y recibir su nombre de usuario y contraseña para poder operar en el sistema                            |                                                                                                    |  |
| sistema.                                                                                                    |                                                                                                    |  |
| sistema.<br>Gracias a la amplia red de empres                                                                                                    | as de transporte con las que trabajamos, podemos realizar un estudio personalizado para su empresa, proponiéndole la relación de                                                                |  |
| sistema.<br>Gracias a la amplia red de empres<br>empresas de transporte que optim                                                                                                    | as de transporte con las que trabajamos, podemos realizar un estudio personalizado para su empresa, proponiéndole la relación de<br>icen sus envios y abaraten sus costes.                      |  |
| sistema.<br>Gracias a la amplia red de empres<br>empresas de transporte que optim                                                                                                    | as de transporte con las que trabajarnos, podernos realizar un estudio personalizado para su empresa, proponiéndole la relación de<br>icen sus envíos y abaraten sus costes.                    |  |
| sistema.<br>Gracias a la amplia red de empres<br>empresas de transporte que optim<br>Nombre de usuario (e-mail):                                                                                                | as de transporte con las que trabajamos, podemos realizar un estudio personalizado para su empresa, proponiéndole la relación de<br>icen sus envíos y abaraten sus costes.                      |  |
| sistema.<br>Gracias a la amplia red de empres<br>empresas de transporte que optim<br>Nombre de usuario (e-mail):<br>trroduzca la dirección de correo<br>lectrónico con la que se ha<br>agistrado en Gestitrans. | as de transporte con las que trabajamos, podemos realizar un estudio personalizado para su empresa, proponiéndole la relación de<br>icen sus envios y abaraten sus costes.<br>nombre de usuario |  |

Una vez hecho esto, la siguiente opción es elegir el nº de días que se desea que transcurran desde que el cliente realiza una compra hasta que el transportista pasará a recoger la mercancía por las instalaciones de la tienda virtual:

| Plazo de embarque:<br>El número de días naturales que<br>transcurren desde la contratación<br>por parte del cliente hasta la<br>recogida por parte del<br>transportista. Tenga en cuenta que<br>si la fecha resultante es sábado,<br>domingo o festivo, la recogida se<br>retrasará hasta el primer día<br>laborable |
|----------------------------------------------------------------------------------------------------|
|----------------------------------------------------------------------------------------------------|

A continuación, se informa al administrador de la tienda que la dirección de recogida de la mercancía será por defecto la dirección con la que se registro en <u>www.gestitrans.com</u> pero que sin embargo, puede especificar una dirección alternativa.

En el caso de que no seleccione el check de que desea personalizar la dirección, el sistema no le solicitará dirección de recogida, puesto que recuperará la información desde Gestitrans.

Si por el contrario, ha marcado la casilla, se le solicitará una dirección de recogida:

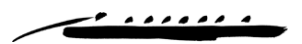

Ibermática

Tecnología y Conocimiento

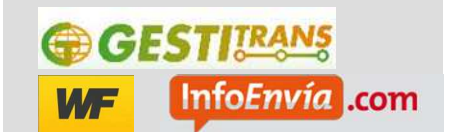

| Usar dirección de origen alternativa<br>Por defecto, el módulo de<br>integración Gestitrans obtiene la<br>dirección de origen de sus envíos<br>(es decir, la dirección a la que los<br>transportistas acudirán a recoger<br>las mercancías) a partir de la<br>dirección que asoció a su cuenta<br>registrada en www.gestitrans.com.<br>Sin embargo, es posible<br>personalizar dicha dirección e<br>introducirla desde aquí mismo. |                                         |
|----------------------------------------------------------------------------------------------------|-----------------------------------------|
| * Pais de origen:                                                                                                    | elija pais 💌                            |
| * Ciudad de origen:                                                                                                    | ciudad                                  |
| Estado/Provincia de origen:                                                                                                    | estado/provincia                        |
| * Código postal de origen:                                                                                                    | código postal                           |
| * Dirección:                                                                                                    | dirección                               |
| * Zona de recogida:                                                                                                    | Domicilio particular                    |
| * Número de teléfono:                                                                                                    | seleccione prefijo pais 💽 número de tel |

A continuación, hay varios parámetros de configuración relativos a si se desea que la tienda muestre el peso de la mercancía o no, y las unidades en las que se almacenan los datos de la mercancía, que se limitan a las opciones Kg y cm.

| Mostrar peso entrega:<br>¿Deseas mostrar el peso de<br>envío? (e.g. Peso entrega: 2.7674<br>Kg's) | C Si ⊙ No  |
|---------------------------------------------------------------------------------------------------|------------|
| Código peso:<br>Obligatorio en Kilogramos.                                                        | Kilogram 💌 |
| Tipo medida:<br>Obligatorio en centimetros.                                                       | Centimeter |

Los siguientes parámetros son dos de los más importantes. Por un lado se pregunta al administrador si desea que para la estimación del coste de la mercancía desea que se envíen a gestitrans las medidas reales de los embalajes de los productos, si los productos tienen estos datos configurados. Y después, se le pide al cliente que introduzca unas dimensiones estándar de la mercancía:

| Utilizar medidas del paquete del<br>producto, si se conocen:<br>Si no, para el cálculo de tarifas se<br>usará siempre las medidas del<br>paquete estándar que se indiquen.                      |                                                     |
|----------------------------------------------------------------------------------------------------|-----------------------------------------------------|
| Dimensiones (Largo x Ancho x<br>Alto):<br>Medidas estándar de los paquetes<br>que se envían, si no se ha<br>seleccionado que se utilicen las<br>medidas propias del paquete de<br>cada producto | Iongitud anchura altura Obligatorio en centimetros. |

No se solicita el peso porque este dato es propio de cada artículo.

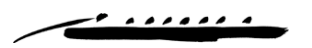

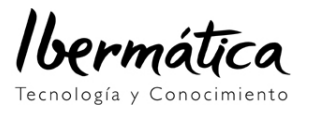

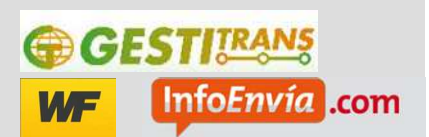

A continuación, se incluyen dos datos de configuración de precio del envío de cara a los clientes de la tienda on-line.

Por un lado, si se desea configurar un precio de compra a partir del cual los gastos de envío serán gratuitos para los clientes.

Por otro, si el administrador desea que al cliente se le aplique siempre un precio fijo de envío independientemente de los datos de la mercancía que se le debe enviar.

| Habilitar envío gratuito<br>Para establecer que los gastos de<br>envío sean gratuitos para el<br>cliente a partir de un precio de<br>compra | a partir de euros |
|----------------------------------------------------------------------------------------------------|-------------------|
| Habilitar precio fijo envío<br>Establecer un precio fijo del envío<br>para el cliente                                                       | euros             |

En estos dos casos, si cualquiera de las dos opciones está seleccionada, de entre los distintos precios que el portal Gestitrans ofrece, siempre se seleccionará el presupuesto más económico de entre los que genere el sistema.

A continuación, dos datos estándar de opencart como son las zonas de entrega para las que se mostrarán resultados de envío de este módulo y si el módulo está activado o desactivado.

| Geo Zona: | Todas las Zonas 💌 |
|-----------|-------------------|
| Estado:   | Habilitado 💌      |

Se solicitan después si el módulo está en modo test y si se desea que para depuración de la tienda se incluyan trazas en los logs del sistema.

La primera de las opciones se incluye para que cualquier administrador pueda realizar pruebas de integración contra el entorno de desarrollo de gestitrans antes de poner el módulo en producción. Si se selecciona la opción afirmativa, este módulo no hará una contratación real del envío desde gestitrans, sino que simplemente realizará una simulación de la solicitud de recogida.

| Modo test:<br>Para poder utilizar este módulo en<br>desarrollo (SI) o producción (NO) | C Si ☉ No       |
|---------------------------------------------------------------------------------------|-----------------|
| <b>Modo debug:</b><br>Guarda los datos enviados y<br>recibidos al log                 | Deshabilitado 💌 |

De esta forma, para tiendas funcionando abiertas al público la opción modo test debe estar desactivada.

Para concluir, se solicita al cliente que acepte las condiciones de aceptación del servicio que se pueden consultar en la siguiente url:

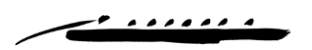

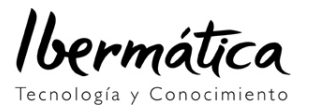

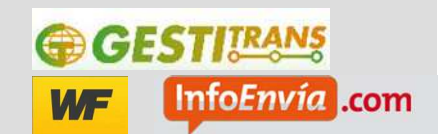

https://www.gestitrans.com/customer/termsandconds.php

🗖 He leído y acepto los <u>términos legales</u>

Una vez cumplimentado el formulario se pulsa en guardar y se guardan las opciones de configuración. En caso de que alguna opción no sea válida, el formulario le advertirá al administrador de que debe corregir algún valor.

#### 3. Comprobación de la configuración del módulo Gestitrans

Una vez configurado el módulo, se puede acceder a comprobar la configuración seleccionada.

Además, si el administrador ha decidido no personalizar la dirección de origen, se le mostrará la dirección que está configurada en el sistema de Gestitrans, dirección que el usuario introdujo durante el proceso de alta en Gestitrans.

| Usar dirección de origen alternativa<br>Por defecto, el módulo de<br>integración Gestitrans obtiene la<br>dirección de origen de sus envios<br>(es decir, la dirección a la que los<br>transportistas acudirán a recoger<br>las mercancías) a partir de la<br>dirección que asoció a su cuenta<br>registrada en www.gestitrans.com.<br>Sin embargo, es posible<br>personalizar dicha dirección e<br>introducirla desde aquí mismo. |                             |
|----------------------------------------------------------------------------------------------------|-----------------------------|
| * Pais de origen:                                                                                                    | Spain                       |
| * Ciudad de origen:                                                                                                    | Tarragona                   |
| Estado/Provincia de origen:                                                                                                    | estado/provincia            |
| * Código postal de origen:                                                                                                    | 43001                       |
| * Dirección:                                                                                                    | Prat de la Riba 9           |
| * Zona de recogida:                                                                                                    | Empresa - zona industrial 💌 |
| * Número de teléfono:                                                                                                    | Spain (+34) 💽 669175586     |

Además, el sistema calculará un precio por defecto a partir del precio medio de todos los envíos que se han realizado con Gestitrans para mostrar al usuario en el caso de que ocurra algún problema de conectividad en tiempo real contra el buscador de precios de Gestitrans

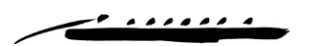

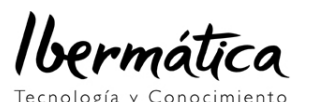

| €G | ESTITRANS              |
|----|------------------------|
| WF | Info <i>Envía</i> .com |

| * Precio por defecto si no se reciben<br>precios:<br>Si por algún motivo no se reciben<br>precios, se mostrará el precio por<br>defecto introducido en este<br>campo. | 9.08€                 |
|----------------------------------------------------------------------------------------------------|-----------------------|
| Habilitar envío gratuito<br>Para establecer que los gastos de<br>envío sean gratuitos para el<br>cliente a partir de un precio de<br>compra                           | 🗖 a partir de 📃 euros |
| Habilitar precio fijo envío<br>Establecer un precio fijo del envío                                                                                                    |                       |

## 4. Presentación de resultados al cliente

Durante el proceso de compra por parte del cliente, se el mostrarán, en función de la configuración seleccionada, una serie de métodos de envío posibles o un único precio de envío

#### 4.1. Preestimación de gastos de envío

En cualquier momento, desde el carrito de la compra, el cliente puede pulsar en la opción de estimar gastos de envío del envío de su compra:

| Carrito             | (10.00kg)                           |                                |                                 |                 |         |
|---------------------|-------------------------------------|--------------------------------|---------------------------------|-----------------|---------|
| Imagen              | Nombre del Producto                 | Modelo                         | Cantidad                        | Precio Unitario | Total   |
|                     | iPhone                              | product 11                     | 1 62 🗱                          | 101.00€         | 101.00€ |
| ue te gustaria      | hacer a continuacion?               |                                |                                 |                 |         |
| Escoge si tienes ur | n codigo de descuento o puntos de   | e descuento que quieras usar p | ara estimar el coste del envio. |                 |         |
| O Usa Codigo        | de Cupon                            |                                |                                 |                 |         |
| O Usa Vale de       | Regalo                              |                                |                                 |                 |         |
| Impuestos e         | stimados de portes                  |                                |                                 |                 |         |
|                     |                                     |                                |                                 |                 |         |
| Indique su destino  | para estimar el coste de los porte: | 3.                             |                                 |                 |         |
| * Paie:             | Papin                               | <b>_</b>                       |                                 |                 |         |
| * Region / Estado:  | Guipúzcoa                           |                                |                                 |                 |         |
| Codigo Postal:      | 20018                               |                                |                                 |                 |         |
| -                   |                                     |                                |                                 |                 |         |

Para ello, se le solicita que seleccione el país, región/estado (o provincia) y código postal. Una vez rellenados los campos, se le muestra un cuadro con las opciones disponibles.

En el caso de que no se haya elegido la opción precio fijo de transporte, se le muestran todas las opciones que proporciona Gestitrans:

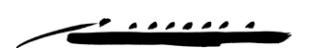

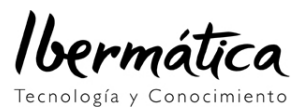

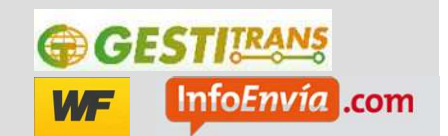

| Imagen               | Nombre del Pr  | oducto                  | Modelo                  | Cantidad                | Prec        | io Unitario | Total   |
|----------------------|----------------|-------------------------|-------------------------|-------------------------|-------------|-------------|---------|
|                      | iPhone         | Por favor indica el     | método preferido        | de envio a aplicar en e | ste pedido. | 101.00€     | 101.00€ |
|                      |                | Transportes disponibles | gracias a Infoenvia.cor | inochvia .com           |             |             |         |
| que te gustaria      | nacer a c      | C SEUR 24H ES-ES H      | IASTA 30KGS (24 H)      |                         | 5.94€       |             |         |
| Escoge si tienes ur  | n codigo de de | O TIPSA ECONOMY N       | ACIONAL 14H100KGx5      | < (24-48 H)             | 8.32€       |             |         |
| C Llas Carlins       | de Oumen       | C SEUR 13:30 SEUR       | 13:30 (24 H)            |                         | 12.16€      |             |         |
| O Usa Coolgon        | de cupon       | O SEUR 10H SEUR A       | NTES 10H (24 H)         |                         | 19.59€      |             |         |
| O Usa Vale de l      | Regalo         | C TOURLINE 14H NA       | CIONAL GI-ES1 1 (24 H)  | I.                      | 22.95€      |             |         |
| Impuestos e:         | stimados de j  | C TOURLINE 10H NA       | CIONAL GI-ES 10H 1 (2-  | 4 H)                    | 40.35€      |             |         |
|                      |                | O TOURLINE 8.30H N      | ACIONAL GI-ES 830H 1    | (24 H)                  | 52.28€      |             |         |
| Indique su destino ( | para estimar   | C SEUR 830 SEUR 8       | 30 ES-ES (24 H)         |                         | 96.86€      |             |         |
| * Pais:              | Spain          | Aplicar Envío           |                         |                         |             |             |         |
| * Region / Estado:   | Guipúzcoa      |                         |                         |                         |             |             |         |
| Codigo Postal:       | 20018          |                         |                         |                         | ×           |             |         |
| Recibir Precios      | L              |                         |                         |                         |             |             |         |

En el caso de que el administrador haya elegido mostrar un precio fijo de envío, ese será el único precio que se le mostrará, independientemente de los precios que haya proporcionado Gestitrans:

| lmagen                                                             | Nombre del Produc                                         | to Modelo                                                                          | Cantidad                                           | Precio Unitar |
|--------------------------------------------------------------------|-----------------------------------------------------------|------------------------------------------------------------------------------------|----------------------------------------------------|---------------|
| Que te gustaria                                                    | Phone Por<br>Trai                                         | favor indica el método preferido de<br>sportes disponibles gracias a Infoenvia.com | e envio a aplicar en este pedido.<br>nfoEnvía .com | 101.00        |
| Escoge si tienes u<br>C Usa Codigo<br>C Usa Vale de<br>Impuestos e | n codigo de de Ag<br>de Cupon<br>Regalo<br>Istimados de J | licar Envío                                                                        | 10.004                                             |               |
| Indique su destino<br>* Pais:<br>* Region / Estado:                | para estimar<br>Spain<br>Guipúzcoa                        |                                                                                    |                                                    |               |
| Codigo Postal:                                                     | 20018                                                     |                                                                                    | *                                                  |               |

Mientras que en el caso de que el administrador haya configurado un precio de compra mínimo para gastos de envío gratuitos, al cliente se le mostraría lo siguiente:

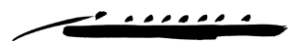

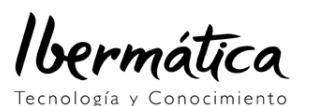

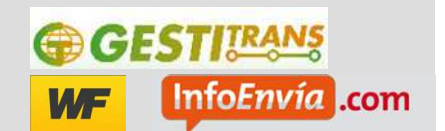

| O Usa Codigo                      | de Cupon           | Por favor indica el método preferido de envio a aplicar en este | pedido. |
|-----------------------------------|--------------------|-----------------------------------------------------------------|---------|
| O Usa Vale de                     | Regalo             | Transportes disponibles gracias a Infoenvia.com                 |         |
| Impuestos e                       | stimados de j      | C Gastos de transporte gratis                                   | 0.00€   |
| ' Pais:<br>' Region / Estado:     | Spain<br>Guipúzcoa |                                                                 |         |
| Codigo Postal:<br>Recibir Precios | 20018              |                                                                 |         |

#### 4.2. Contratación de la compra y selección de modo de envío

Independientemente de que se hayan estimado los gastos de envío desde el carrito, durante el proceso de contratación de la compra se vuelve a solicitar que se seleccione un modo de envío y unos gastos asociados:

En el caso de que no se haya seleccionado la opción gastos de envío fijos:

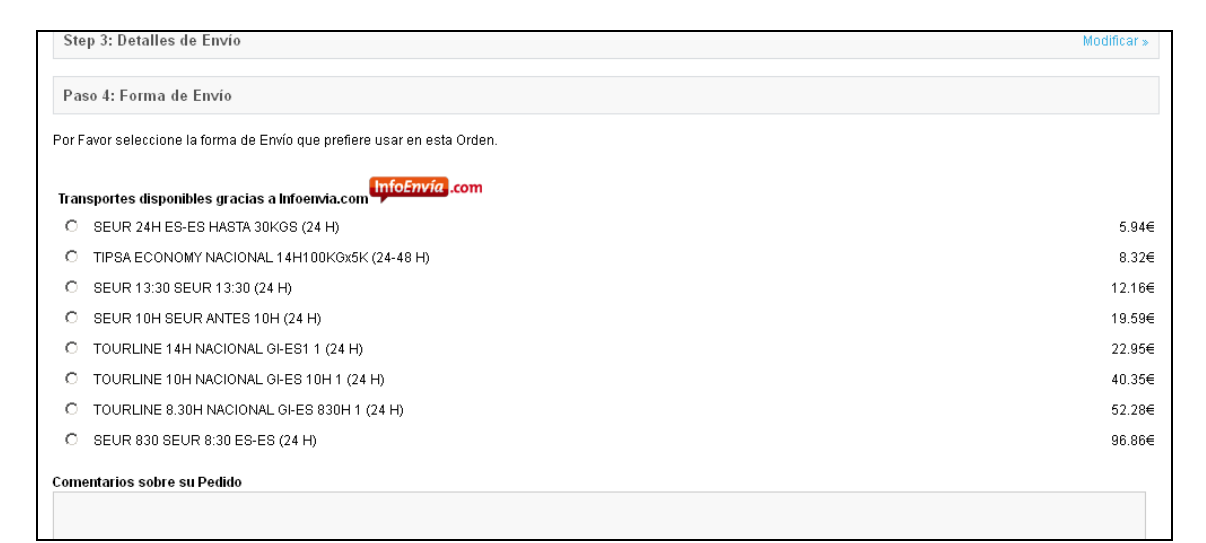

Y en resumen final aparecerán los gastos asociados a la forma de envío seleccionado desglosados:

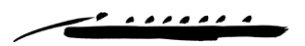

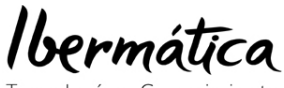

ecnología y Conocimiento

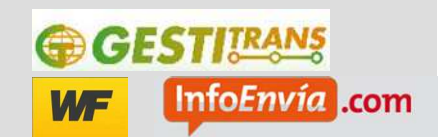

| Paso 6: Confirmar Orden |            |                              |                   |         |
|-------------------------|------------|------------------------------|-------------------|---------|
| Nombre Producto         | Modelo     | Cantidad                     | Precio            | Tota    |
| iPhone                  | product 11 | 1                            | 101.00€           | 101.00€ |
|                         |            |                              | Sub-Total:        | 101.00€ |
|                         |            | TIPSA ECONOMY NACIONAL 14H10 | 0KGx5K (24-48 H): | 8.32€   |
|                         |            |                              | Total:            | 109.32€ |

En el caso de gastos de envío fijo:

| Paso 4: Forma de Envío                                                 |           |
|------------------------------------------------------------------------|-----------|
| or Favor seleccione la forma de Envío que prefiere usar en esta Orden. |           |
| fransportes disponibles gracias a Infoenvia.com                        |           |
| C Gastos de transporte                                                 | 10.00€    |
| omentarios sobre su Pedido                                             |           |
|                                                                        |           |
|                                                                        |           |
|                                                                        |           |
|                                                                        |           |
|                                                                        | ii.       |
|                                                                        | Continuar |

|                         |            |          |                     | Mounicar »  |
|-------------------------|------------|----------|---------------------|-------------|
| Paso 5: Forma de Pago   |            |          |                     | Modificar » |
| Paso 6: Confirmar Orden |            |          |                     |             |
| Nombre Producto         | Modelo     | Cantidad | Precio              | Total       |
| iPhone                  | product 11 | 1        | 101.00€             | 101.00€     |
|                         |            |          | Sub-Total:          | 101.00€     |
|                         |            | Gas      | stos de transporte: | 10.00€      |
|                         |            |          | Total:              | 111.00€     |

En el caso de envío gratuito, si el importe de la compra ha pasado de la cantidad configurada:

-• . . . . . .

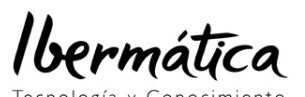

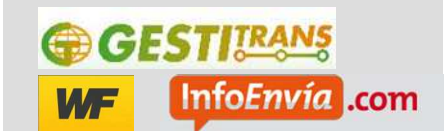

| Paso 2: Detalles de Facturación                                         | Modificar » |
|-------------------------------------------------------------------------|-------------|
| Step 3: Detalles de Envio                                               | Modificar » |
| Paso 4: Forma de Envío                                                  |             |
| Por Favor seleccione la forma de Erwío que prefiere usar en esta Orden. |             |
| Transportes disponibles gracias a Infoervia.com                         |             |
| C Gastos de transporte gratis                                           | 0.00€       |
| Comentarios sobre su Pedido                                             |             |
|                                                                         |             |
|                                                                         |             |
|                                                                         |             |
|                                                                         |             |
|                                                                         |             |
|                                                                         | Continuar   |
|                                                                         |             |
| Paso 5: Forma de Pago                                                   |             |

El coste de los gastos de envío del modo seleccionado aparecerá desglosado en la vista resumen antes de confirmar la compra:

| Modificar » |                    |             |            | Paso 4: Forma de Envío  |
|-------------|--------------------|-------------|------------|-------------------------|
| Modificar » |                    |             |            | Paso 5: Forma de Pago   |
|             |                    |             |            | Paso 6: Confirmar Orden |
| Total       | Precio             | Cantidad    | Modelo     | Nombre Producto         |
| 101.00€     | 101.00€            | 1           | product 11 | iPhone                  |
| 101.00€     | Sub-Total:         |             |            |                         |
| 0.00€       | transporte gratis: | Gastos de t |            |                         |
| 404.000     | Total:             |             |            |                         |

## 5. Finalización de la compra y representación en el panel de control

Si se ha instalado el módulo vqmod, al finalizar la compra por parte del cliente, automáticamente se contratará el envío contra Gestitrans y se programará la recogida.

Cuando se produce esto, el administrador de la tienda recibirá en el correo electrónico con el que se ha registrado en <u>www.gestitrans.com</u> un mail indicándole los datos de la recogida programada:

. . . . . .

Ibermática

Tecnología y Conocimiento

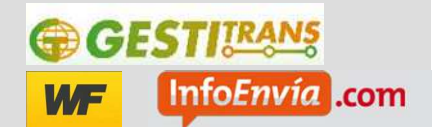

| 🖼 (GT) Confirmación de envío (test@wannaf                                                                | reight.com) - Mensaje (HTML)                    |                                     | _ 🗆 × |
|----------------------------------------------------------------------------------------------------|-------------------------------------------------|-------------------------------------|-------|
| Archivo Edición <u>V</u> er Insertar Eormato                                                             | Herramientas Acci <u>o</u> nes <u>?</u>         |                                     |       |
| 🗄 🏤 Responder   🚑 Responder a todos   🚔 Res                                                              | enviar   🎒 🐚   🤻   🙆   📴 🗙   🔺 🔹 🔹              | A*   = 3   🛞 💂                      |       |
| De: gestitrans.com_entorno_pruebas [no_r<br>Para:<br>CC:<br>Asunto: (GT) Confirmación de envío (test@wan | reply@gestitrans.com]<br>nafreight.com)         | Enviado el: viernes 05/04/2013 9:11 |       |
| Gracias por elegir GT.<br>Su solicitud de recogida ha side<br>Por favor, anote el número de re           | o tramitada correctamente.<br>eferencia: 034576 |                                     |       |
| DETALLES DEL ENVÍO                                                                                       |                                                 |                                     |       |
| DIRECCIÓN DE ORIGEN:                                                                                     | DIRECCIÓN DE DESTINO:                           |                                     |       |
| País: España                                                                                             | País: España                                    |                                     |       |
| Calle: Prat de la Riba 9                                                                                 | Empresa:<br>Calle: Mikeleteni 5                 |                                     |       |
| C.P.: 43001                                                                                              | C.P.: 20018                                     |                                     |       |
| Ciudad: Tarragona                                                                                        | Ciudad: San sebastian                           |                                     |       |
| Persona de Contacto: test@wannafreight.                                                                  | com Persona de Contacto: mikel ibiricu          |                                     |       |
| Teléfono de Contacto: (+34)669175586                                                                     | Teléfono de Contacto: 943413500                 |                                     |       |
| PLANIFICACIÓN DE CARGA Y ENTR                                                                            | EGA                                             |                                     |       |
| Transportista: TIPSA ECONOMY                                                                             |                                                 |                                     |       |
| Fecha de salida: 07/04/2013                                                                              |                                                 |                                     |       |
| Tiempo de ruta: días                                                                                     |                                                 |                                     |       |
| Recoger entre: 09:00:00 y 17:00:00<br>Zona de recogida: Domicilio particular                             |                                                 |                                     |       |
| Entregar entre: 09:00:00 y 17:00:00<br>Zona de entrega: Domicilio particular                             |                                                 |                                     |       |
| OTROS DETALLES                                                                                           |                                                 |                                     |       |
| Precio: 6.88€<br>IVA: 1.44€<br>Total: 8.32€                                                              |                                                 |                                     |       |
| Peso: 10 Kg<br>Bultos: 1 un.                                                                             |                                                 |                                     |       |
| Comentarios: Tienda Opencart.Opencart Ti<br>Albarán de envío:                                            | enda Integracion - Order Opencart 240 - Comenta | rio Opencart:                       |       |
| BULTO #1: 20 cm Largo x 20 cm Ancho x 20                                                                 | ) cm Alto x 10 kg                               |                                     |       |
| Volumen: 0.008 m3<br>Tipo de mercancías:<br>Tipo de Paquete: Apilable                                    |                                                 |                                     | -     |

En el histórico de pedidos el administrador verá los datos del pedido. En el caso de que la confirmación de recogida de la mercancía haya sido satisfactoria, el pedido aparecerá en estado processing:

|    | Table      | ro Catálogo | Extensiones     | /entas | Sistema    | Informes | Ayuda |         |                  | Ir a Tiend          | ia Desconectar |
|----|------------|-------------|-----------------|--------|------------|----------|-------|---------|------------------|---------------------|----------------|
| lr | iicio :: F | edidos      |                 |        |            |          |       |         |                  |                     |                |
|    |            | Pedidos     |                 |        |            |          |       |         |                  | Imprimir Pedido In: | sertar Borrar  |
|    |            | ID Pedido 👻 | Cliente         |        | Estado     |          |       | Total   | Fecha Adicionada | Fecha Modificada    | Acción         |
|    |            |             |                 |        |            |          |       |         |                  |                     | Filtro         |
|    |            | 21          | nombre apellido |        | Processing |          |       | 109.32€ | 07/10/2013       | 07/10/2013          | [Ver][Editar]  |

Si accede a ver el detalle del envío, en la pestaña histórico de órdenes, aparecerán los estados por los que hay pasado el envío. En este caso, aparece el estado processing y se

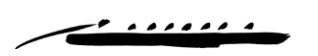

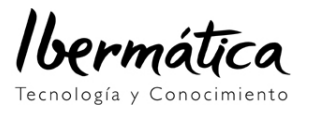

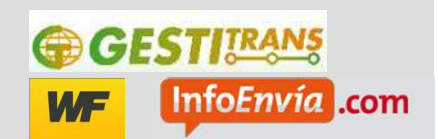

informa al administrador de que la recogida ha sido programada con éxito, además de darle el nº de referencia del envío en el sistema de Gestitrans:

| Detalles de Ordenes  | Fecha Adicionada      | Comentario        |                                                                     | Estado      | Cliente Notificad  |
|----------------------|-----------------------|-------------------|---------------------------------------------------------------------|-------------|--------------------|
|                      | 07/10/2013            |                   |                                                                     | Pending     | Si                 |
| Detalles de Pago     | 07/10/2013            | La recogida del e | nvío ha sido confirmada con gestitrans con el código de envío 35008 | Processing  | No                 |
| Detalles de Envío    |                       |                   |                                                                     |             |                    |
| Productos            |                       |                   |                                                                     | Mostrando 1 | a 2 de 2 (1 Página |
| Historial de Ordenes | Estado de la Orden    | Ľ                 | Processing 💌                                                        |             |                    |
|                      | Notificar al Cliente: |                   |                                                                     |             |                    |
|                      | Comentario:           |                   |                                                                     |             |                    |

En el caso de que la recogida no haya podido ser solicitada automáticamente, el envío aparecerá en estado "failed"

| Ini | <u>cio</u> :: <u> </u> | Pedidos     |                 |        |         |                  |                  |               |
|-----|------------------------|-------------|-----------------|--------|---------|------------------|------------------|---------------|
|     | Ê I                    | Pedidos     |                 |        |         |                  | Imprimir Pedido  | ertar Borrar  |
|     |                        | ID Pedido 👻 | Cliente         | Estado | Total   | Fecha Adicionada | Fecha Modificada | Acción        |
|     |                        |             |                 | Failed |         |                  |                  | Filtro        |
|     |                        | 14          | nombre apellido | Failed | 108.89€ | 07/10/2013       | 07/10/2013       | [Ver][Editar] |

Y en su detalle se podrá ver lo siguiente:

| Pedidos              |                     |                                 | m                                                                                                    | primir Pedic | lo Cancel             |
|----------------------|---------------------|---------------------------------|----------------------------------------------------------------------------------------------------|--------------|-----------------------|
| Detalles de Ordenes  | Fecha<br>Adicionada | Comentario                      |                                                                                                    | Estado       | Cliente<br>Notificado |
| Detalles de Pago     | 07/10/2013          |                                 |                                                                                                    | Pending      | Si                    |
| Detalles de Envío    | 07/10/2013          | Gestitrans: ha s<br>Gestitrans. | Gestitrans: ha sucedido un error al confirmar su envío. Por favor, pongase en contacto con<br>Gestitrans. |              |                       |
| Productos            |                     |                                 |                                                                                                    |              |                       |
| Historial de Ordenes |                     |                                 | W                                                                                                    | lostrando 1  | a 2 de 2 (1 Pág       |
|                      | Estado de la Or     | rden:                           | Failed                                                                                                    |              |                       |
|                      | Notificar al Clie   | nte:                            |                                                                                                    |              |                       |
|                      |                     |                                 |                                                                                                    |              |                       |

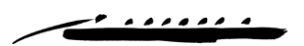